111年度數位學習教案(簡案)設計(均一平台)

| 服務學校                                                                                              |                  | 新北市淡水區淡水國民小學         |                                              | 設計者                 | 侯嘉裕                                                               |  |  |  |  |  |
|---------------------------------------------------------------------------------------------------|------------------|----------------------|----------------------------------------------|---------------------|-------------------------------------------------------------------|--|--|--|--|--|
| 領域/科目                                                                                             |                  | 資訊                   |                                              | 實施年級                | 六<br>六                                                            |  |  |  |  |  |
| 單元名:                                                                                              | 稱                | 機器                   | <sup>1</sup> 學習真有趣!                          | 總節數                 | 共 <u>23</u> 節, <u>920</u> 分鐘                                      |  |  |  |  |  |
| 行動載                                                                                               | 具                | []Aı                 | _Android 系統 □Chrome 系統 ■iOS 系統 ■Windows 系統   |                     |                                                                   |  |  |  |  |  |
| 作業系                                                                                               | 統                |                      |                                              |                     |                                                                   |  |  |  |  |  |
| 設計依                                                                                               | 據                |                      |                                              |                     |                                                                   |  |  |  |  |  |
|                                                                                                   |                  |                      | 科議 a-Ⅲ-2 展現動手實作的<br>及正向的科技態度。                | 興趣                  | 科-E-A2 具備探索問題的能力,<br>並能透過科技工具的體驗與實踐                               |  |  |  |  |  |
|                                                                                                   |                  |                      | 科議 c-Ⅲ-3 展現合作問題解                             | 决的                  | 處理日常生活問題。                                                         |  |  |  |  |  |
|                                                                                                   | 旗羽主              | - TE                 | 能力。                                          |                     |                                                                   |  |  |  |  |  |
|                                                                                                   | 宇肖尔              | 5功                   | 資議 t-Ⅲ-3 運用運算思維解                             | 決問                  |                                                                   |  |  |  |  |  |
| 學習                                                                                                |                  |                      | 題。                                           | 核心                  |                                                                   |  |  |  |  |  |
| 重點                                                                                                |                  |                      | 資議 c-Ⅲ-1運用資訊科技與他                             | 人合 素養               |                                                                   |  |  |  |  |  |
|                                                                                                   |                  |                      | 作討論構想或創作作品。                                  |                     |                                                                   |  |  |  |  |  |
|                                                                                                   |                  |                      | 科議 P-Ⅲ-2 工具與材料的使                             | 用方                  |                                                                   |  |  |  |  |  |
|                                                                                                   | 趣题内              | 口穴                   | 法。                                           |                     |                                                                   |  |  |  |  |  |
|                                                                                                   | 子目               | 14                   | 資議 P-Ⅲ-1程式設計工具的基                             | 本應                  |                                                                   |  |  |  |  |  |
|                                                                                                   |                  |                      | 用。                                           |                     |                                                                   |  |  |  |  |  |
|                                                                                                   | 害質內              | 1 派                  | 資E3應用運算思維描述問題                                | 解決的方法。              |                                                                   |  |  |  |  |  |
| 議題                                                                                                | · 月 月 · ·        | 1/14                 | 資 E5 使用資訊科技與他人合                              | 作产出想法與              | 作品。                                                               |  |  |  |  |  |
| 融入                                                                                                | 所融入              | へ之                   | 資 A-III-1 程序性的問題解決ス                          | 方法簡介。               |                                                                   |  |  |  |  |  |
|                                                                                                   | 學習重              | 1點                   | 資 A-III-2 簡單的問題解決表示                          | 下方法。                |                                                                   |  |  |  |  |  |
| 與其他                                                                                               | 領域/利             | 斗目                   | 自然、社會、藝術、數學                                  |                     |                                                                   |  |  |  |  |  |
| 的連結                                                                                               |                  |                      |                                              | á . 1               |                                                                   |  |  |  |  |  |
| 教材米                                                                                               | 源                |                      | 自編講義、城市万丹工作室網                                | 站                   |                                                                   |  |  |  |  |  |
| 教学設                                                                                               | 備/貧源             |                      | 個人電腦、教学廣播糸統                                  |                     |                                                                   |  |  |  |  |  |
| 使用軟體、數位                                                                                           |                  | 文位                   | <u>LearnMode 学習吧</u> 、均一学習                   | 督半台、 <u>leacr</u>   | hable Machine · Pixetto Utility v1.6.4                            |  |  |  |  |  |
| <b>資源</b> 或                                                                                       | APP M            | 谷                    | <u> </u>                                     |                     |                                                                   |  |  |  |  |  |
| 字肖日保<br>▲ 相劃「細縱磁海技物的記録手 标准独民旅站做国 DDI CTEAN + 晤呔详细句、因为计国                                           |                  |                      |                                              |                     |                                                                   |  |  |  |  |  |
| ● 税:                                                                                              | 劃'蝴9             | <b>赊蜜</b> 2          | 源植物的好常于打造独估蜂日<br>いつ明ンナム私法游井里、エ               | 的架囱」PBL-<br>土止丝理证土  | + SIEAM 王趙跨域課程,因為稅園                                               |  |  |  |  |  |
| 的足                                                                                                | 蛍 你 值:<br>收 · 扒; | 初,一                  | 际 ]                                          | 仕生恐氓児 T<br>・ ケ、 斗個楼 | " ) 个り 或 缺 的 比 蝕 約 酐 少 八 和 的 烟<br>田 止 士 ム · 波 エ 別 道 趨 止 D D I 古 干 |  |  |  |  |  |
| 石井·初次在八日 於兴田中住。里女的权彻上作。我们确心此力问。 连则引守字生 IDL 力:<br>手打浩獨民蜂旅館, 並盖用 AI 影像辨識感測哭, 帶領學生 丰認識個性 宝善的獨足蜂, 谁行, |                  |                      |                                              |                     |                                                                   |  |  |  |  |  |
| 影像的機器學習、類神經網路,能初步辨識昆蟲或植物,讓校園不只是蝴蝶的方差樂園,                                                           |                  |                      |                                              |                     |                                                                   |  |  |  |  |  |
| <b>小</b><br>是                                                                                     | 你们成              | 而丁的丝                 | 目·秋竹 紅柳 加加 20 mm<br>周, 止 物 朗 枯 物 石 利 土 止 。 以 | 比照以但加               | · 球仪图小八尺咧咧的次百示图 入<br>法 潘 协调、 團 隊 人 作 、 問 題 解 上 、                  |  |  |  |  |  |
| 石石                                                                                                | 两石<br>立思辨        | 、創                   | 造力等能力,目能關注聯合國永續發展目標(SDGs)的生態環境議題。            |                     |                                                                   |  |  |  |  |  |
| ● 規:                                                                                              | 上へ))<br>割 AI i   | 課程                   | ·採用 Pixetto 招高書質威測器,透過 AI 學習與機器學習, 預訓練機器學習超  |                     |                                                                   |  |  |  |  |  |
| - 元 型                                                                                             | ,本教              | <sup>小小</sup><br>案呈: | 現機器學習、類神經網路昆蟲影                               | 影像辨識單元              | :於資訊課程其中一節。                                                       |  |  |  |  |  |

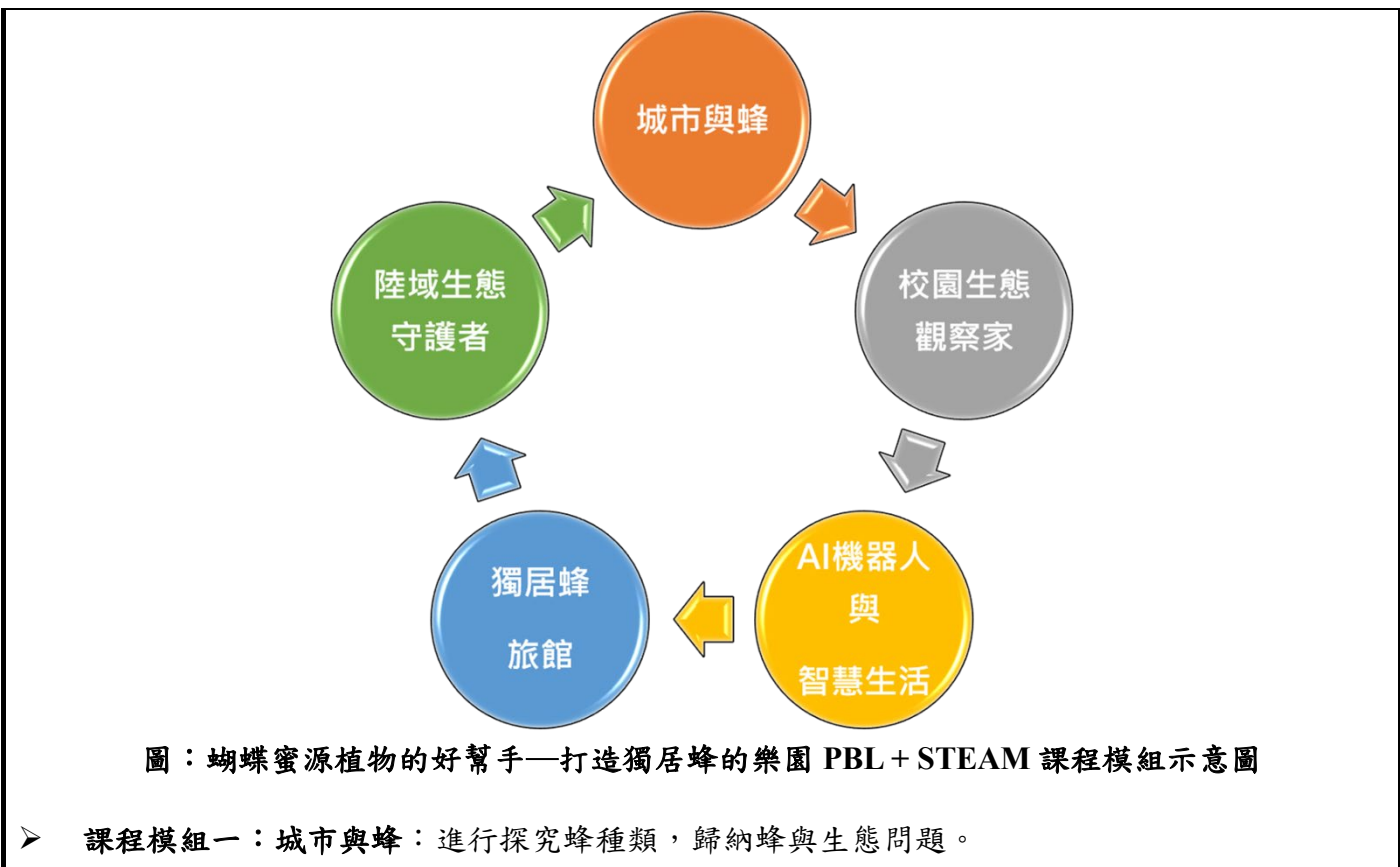

(自然:1節;社會:1節)

- 課程模組二:校園生態觀察家:藉由探索環境問題,調查校園獨居蜂的種類。 (自然:2節;社會:1節)
- 課程模組三:AI機器人與智慧生活:透過專題探討,學生能利用 AI 人工智慧、IOT 物聯網與機器人等,改善獨居蜂棲息環境與昆蟲、植物的生態觀察。 (資訊:6節;數學:2節)
- 課程模組四:獨居蜂旅館:運用杉木、壓克力板片,設計出可觀察獨居蜂的旅館。 (資訊:3節;藝術:4節)
- 課程模組五:陸域生態守護者:培養學生對於自然生態的珍視。 (自然:1節;社會:1節;資訊:1節)

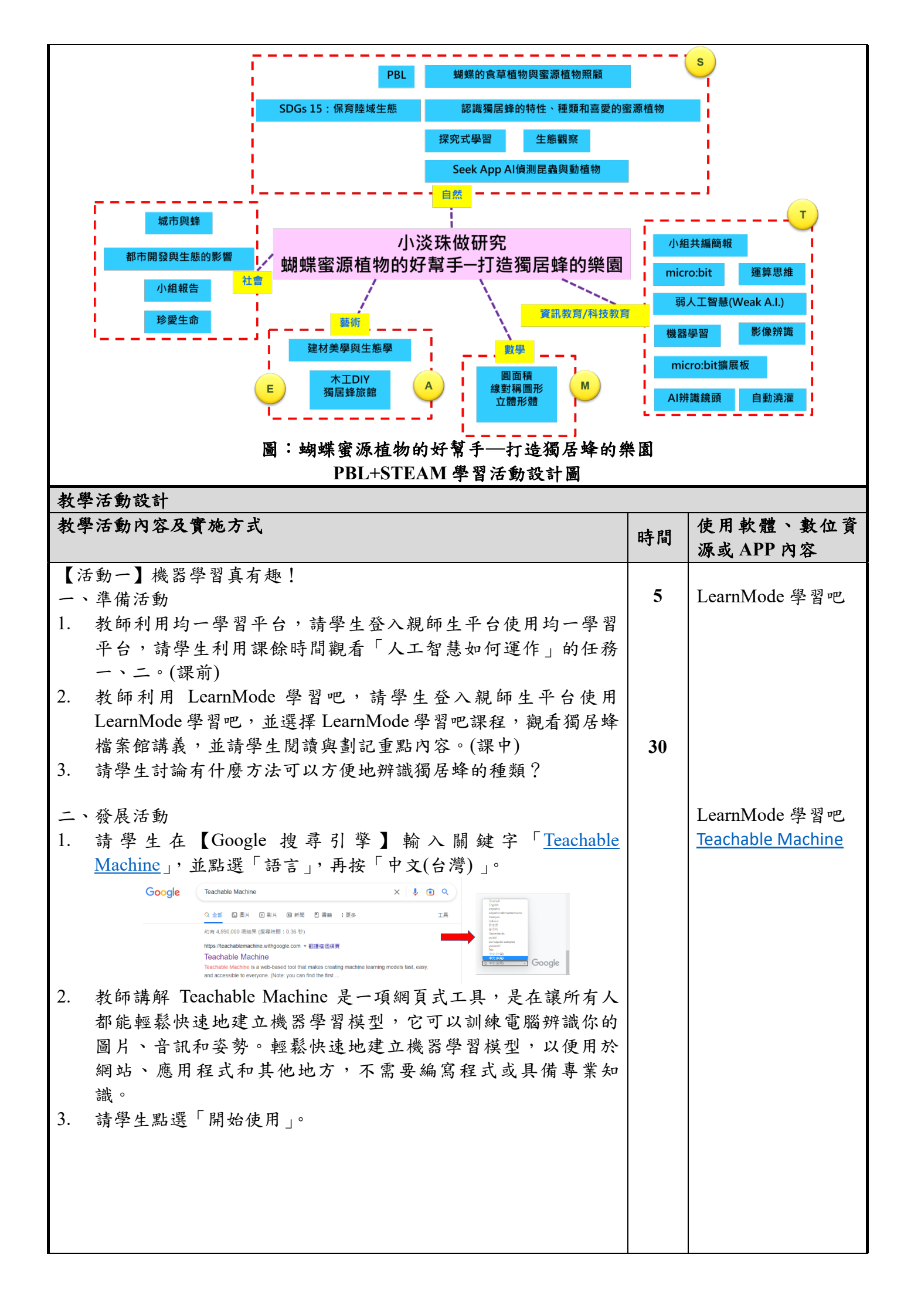

| <ul> <li>4. 進入後冉點選 ' 圖片專案」。</li> <li>新增專案 ● 修改 Class 1名稱為-陸蜂 : 修改 Class 2名稱為-切葉蜂。 </li> </ul>                                                                                                    |    | <ul> <li>         ・日本の日本の日本の日本の日本の日本の日本の日本の日本の日本の日本の日本の日本の日</li></ul>                                                                                                    |
|----------------------------------------------------------------------------------------------------|----|----------------------------------------------------------------------------------------------------|
| Note::::::::::::::::::::::::::::::::::::                                                                                                    | 4. | 進入後再點選「圖片專案」。<br>新增專案<br>④ 《目中世日知知道 · · · · · · · · · · · · · · · · · ·                                                                                                    |
| <ul> <li>5. 再點選「標準圖像模型」。</li> <li>新增圖像模型」。</li> <li>新增圖像模型</li> <li>「於圖像模型</li> <li>「「「「「」」」」</li> <li>「「「」」」」</li> <li>6. 在 Class 1, 點上傳先前下载的「獨居蜂([送蜂]] 圖片。</li> <li>Class 1 / 點上傳先前下载的「獨居蜂((切葉蜂)] 圖片。</li> <li>Class 2 / 點上傳先前下载的「獨居蜂((切葉蜂)] 圖片。</li> <li>Class 2 / 點上傳先前下載的「獨居蜂((可葉蜂))] 圖片。</li> <li>8. 如下圖所示。</li> <li>S. 如下圖所示</li> <li>「「」」」</li> <li>(Class 1 / 「」」)</li> <li>(Class 1 / 「」」)</li> <li>(Class 1 / 「」」)</li> <li>(Class 2 / 「」」)</li> <li>(Class 2 / 「」)</li> <li>(Class 2 / 「」」)</li> <li>(Class 2 / 「」」)</li> <li>(Class 2 / 「」」)</li> <li>(Class 2 / 「」」)</li> <li>(Class 2 / 「」」)</li> <li>(Class 2 / 「」」)</li> <li>(Class 2 / 「」)</li> <li>(Class 2 / 「」」)</li> <li>(Class 2 / 「」」)</li> <li>(Class 2 / 「」」)</li> <li>(Class 2 / 「」」)</li> <li>(Class 2 / 「」」)</li> <li>(Class 2 / 「」」)</li> <li>(Class 2 / 「」)</li> <li>(Class 2 / 「」)</li> <li>(</li></ul> |    | 副人專案       副人應求 國先 (使用現有應素或透過網路、<br>過考限始攝圖片) 訓練模型:       以最度 - か的音訊 (使用現有應素<br>或透過察克風新音) 訓練模型:       公園上 (使用現有應素<br>過考限始攝圖片) 訓練模型:       公園上 (使用現有應素<br>過考限始攝圖片) 訓練模型:                                                                                                    |
| 標準圖像模型       時代大学期時間         10:22 27 425:163 8       日日日大学期時間         10:22 10:25 10:25                                                                                                    | 5. | 再點選「標準圖像模型」。<br>新增圖像專案 ×                                                                                                    |
| <ul> <li>6. 在 Class 1, 點上傳先前下載的「獨居蜂(隧蜂)」圖片。</li> <li>Class 1 / :::::::::::::::::::::::::::::::::</li></ul>                                                                                                    |    | 標準圖像模型         內嵌圖像模型           週期於大多數用給         週用於做意動器           224 x 224 母集约的合量母         96 x 90 母果的方提墨母           可信出至TensorFlow TFLite 和 TF.js         可信出至TensorFlow TFLite 和 TF.js           確認大小:約5 M8         可信出至Tenta controllers - TFLite 和 TF.js           建立生理会供知的理論         - |
| Class 1 // ································                                                                                                    | 6. | 在 Class 1,點上傳先前下載的「獨居蜂(隧蜂)」圖片。                                                                                                    |
| <ul> <li>7. 在 Class 2, 點上傳先前下載的「獨居蜂(切葉蜂)」圖片。</li> <li>Class 2 / · · · · · · · · · · · · · · · · · ·</li></ul>                                                                                                    |    | Class 1                                                                                                    |
| Image: Image: Image                                          | 7. | 在 Class 2,點上傳先前下載的「獨居蜂(切葉蜂)」圖片。                                                                                                    |
| <ul> <li>8. 如下圖所示。</li> <li>S. 如下圖所示。</li> <li>S. 如下圖所示。</li> <li>S. Closs 1 / *********************************</li></ul>                                                                                                    |    | 新增圖片樣本:<br>【     【     【     【     【     【     【     【     【     【     《     资     编     编     编     编     编     编     编     编     编     编     编     编     编     编     编     编     编     编     编     编     编     编                                                                            |
| Class 1       ::       Class 2       ::         Image: Class 1       Image: Class 1                                                                                                    | 8. | 如下圖所示。                                                                                                    |
| 「日本日本日本日本日本日本日本日本日本日本日本日本日本日本日本日本日本日本日本                                                                                                    |    | Class 1         ····································                                                                                                    |
| 2 Google 雪湖保留区/图片         ▲ 1 日 ● ● ● ● ● ● ● ● ● ● ● ● ● ● ● ● ● ●                                                                                                    |    |                                                                                                    |
| ●       ●       ●       ●       ●       ●       ●       ●       ●       ●       ●       ●       ●       ●       ●       ●       ●       ●       ●       ●       ●       ●       ●       ●       ●       ●       ●       ●       ●       ●       ●       ●       ●       ●       ●       ●       ●       ●       ●       ●       ●       ●       ●       ●       ●       ●       ●       ●       ●       ●       ●       ●       ●       ●       ●       ●       ●       ●       ●       ●       ●       ●       ●       ●       ●       ●       ●       ●       ●       ●       ●       ●       ●       ●       ●       ●       ●       ●       ●       ●       ●       ●       ●       ●       ●       ●       ●       ●       ●       ●       ●       ●       ●       ●       ●       ●       ●       ●       ●       ●       ●       ●       ●       ●       ●       ●       ●       ●       ●       ●       ●       ●       ●       ●       ●       ●       ●       ●       ●                                                                                                          |    | Coogle 審決では国人圏メ     Coogle 審決では国人圏メ     Coogle 審決では国人圏メ                                                                                                    |
| 9. 修改 Class 1名稱為-隧蜂;修改 Class 2名稱為-切葉蜂。                                                                                                    |    |                                                                                                    |
|                                                                                                    | 9. | 修改 Class 1名稱為-隧蜂;修改 Class 2名稱為-切葉蜂。                                                                                                    |
|                                                                                                    |    |                                                                                                    |
|                                                                                                    |    |                                                                                                    |

| 展5<br>3 (現<br>4)<br>引<br>注<br>3 (祖<br>)<br>(現<br>)        | <ul> <li>         接</li></ul>                       | 訓練<br>■<br>1<br>1<br>1<br>1<br>1<br>1<br>1<br>1<br>1<br>1<br>1<br>1<br>1 |                             |   |  |  |  |  |  |  |
|-----------------------------------------------------------|-----------------------------------------------------|--------------------------------------------------------------------------|-----------------------------|---|--|--|--|--|--|--|
| 10. 按「訓練模:                                                | 型」,等待訓練完成。                                          |                                                                          |                             |   |  |  |  |  |  |  |
|                                                           |                                                     | 預覽                                                                       | F 面出模型                      |   |  |  |  |  |  |  |
| 隧蜂 /                                                      | 1                                                   | · · · · · · · · · · · · · · · · · · ·                                    | 数 福岡 イ                      |   |  |  |  |  |  |  |
| 3 個面片標本<br>                                               |                                                     | 從檔案中選捕                                                                   | [3]<br>11圖片,或是將圖片袍<br>25到這種 |   |  |  |  |  |  |  |
| 17.9944 /                                                 |                                                     | 已副練完成                                                                    | 0                           |   |  |  |  |  |  |  |
| 3 個圈片標本                                                   | 進備                                                  | ❤ Google                                                                 | 雲涼硬雄區人憲片                    |   |  |  |  |  |  |  |
| 武田道能強                                                     |                                                     | 輸出                                                                       | •                           |   |  |  |  |  |  |  |
|                                                           | 田 新爛類別                                              | <b>凝</b> 臻<br>切莱蜂                                                        |                             |   |  |  |  |  |  |  |
| 11. 學生挑選任·                                                | 一圖片,稍加修改原有圖。                                        | 片,看能否昆                                                                   | 上蟲辨識成                       |   |  |  |  |  |  |  |
| 功。(其原理                                                    | 是要透過大量戶外拍攝的                                         | 1獨居蜂照片三                                                                  | 或網路查詢的                      |   |  |  |  |  |  |  |
| 獨居蜂圖片;                                                    | 能否幫助我們辨別是何種                                         | 狥居蜂)                                                                     |                             |   |  |  |  |  |  |  |
|                                                           |                                                     | 預 〒 国出                                                                   | (K.2.)                      |   |  |  |  |  |  |  |
|                                                           |                                                     | 時入 <b>一●</b> NG (83                                                      |                             |   |  |  |  |  |  |  |
| Ⅲ 疑                                                       | 1                                                   | 從備際中選擇黨后,或是<br>或到這種                                                      | 陈章 月記                       |   |  |  |  |  |  |  |
| □▲ <u>北</u><br>通路通影微 上海                                   | BIAR                                                | of Google 雪牌硬碑匾.                                                         | 入業片                         |   |  |  |  |  |  |  |
| 切藻缝 🧷                                                     | · (概型已刻線完成<br>· · · · · · · · · · · · · · · · · · · | ₹<br>₩₩₩203                                                              |                             |   |  |  |  |  |  |  |
| 3 保置片様本<br>口<br>低強振動 上線                                   |                                                     |                                                                          |                             |   |  |  |  |  |  |  |
|                                                           | 日 新聞語                                               |                                                                          |                             |   |  |  |  |  |  |  |
|                                                           | ₩ ₩ ₩ ₩ ₩ ₩ ₩ ₩ ₩ ₩ ₩ ₩ ₩ ₩ ₩ ₩ ₩ ₩ ₩               | 輸出                                                                       |                             |   |  |  |  |  |  |  |
|                                                           |                                                     | 切莱蜂                                                                      | 100%                        |   |  |  |  |  |  |  |
| <ul> <li>三、綜合活動</li> <li>1 老師給查學</li> </ul>               | 生操作状况。                                              |                                                                          |                             | 5 |  |  |  |  |  |  |
| <ol> <li>         ·   ·   ·   ·   ·   ·   ·   ·</li></ol> |                                                     |                                                                          |                             |   |  |  |  |  |  |  |
|                                                           |                                                     |                                                                          |                             |   |  |  |  |  |  |  |
|                                                           |                                                     |                                                                          |                             |   |  |  |  |  |  |  |
|                                                           |                                                     |                                                                          |                             |   |  |  |  |  |  |  |
|                                                           |                                                     |                                                                          |                             |   |  |  |  |  |  |  |
|                                                           |                                                     |                                                                          |                             |   |  |  |  |  |  |  |
|                                                           |                                                     |                                                                          |                             |   |  |  |  |  |  |  |
|                                                           |                                                     |                                                                          |                             |   |  |  |  |  |  |  |